SHマイコン開発支援パッケージ

# SH3 Starter KIT

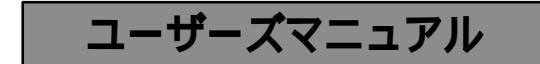

4版 2001/01/22

ALPHA PROJECT Co., LTD

## SH3 Starter KIT User's Manual

この度は、当社製品「SH3 Starter KIT」をご購入いただき、誠にありがとうございます。 本製品はSH3の性能評価、開発環境等をお試しいただく為に、必要なツール類をパッケージした製品です。 本製品をお役立ていただくために添付マニュアルを十分お読みくださいますようお願いいたします。

本製品の内容及び仕様は予告なしに変更されることがありますのでご了承ください。

本マニュアルに記載される会社名、商品名は各社の商標及び登録商標です。

お使いになる前に

<梱包の確認>

次のものが揃っているかどうかを確認して下さい。 万一足りないものがあれば、販売店まですみやかにご連絡下さい。

| *AP-SH3-0A CPUボード       | 1枚 |
|-------------------------|----|
| * P C - R S - 0 3       | 1枚 |
| * R S 2 3 2 C ケーブル      | 1本 |
| *SH3 Starter Kit CD-ROM | 1枚 |
| * ユーザー登録カード             | 1枚 |

お問い合わせ先

| 株式会社      | <b>アルファプロジェクト</b>      |
|-----------|------------------------|
| 〒433-8120 | 静岡県浜松市上島4-4-24         |
| FAX       | (053)464-3737 技術部 担当者宛 |
| E-MAIL    | query@apnet.co.jp      |

## 第1章.概要

| 1.1 | 概要                  | 1 |
|-----|---------------------|---|
| 1.2 | マニュアル構成             | 1 |
| 1.3 | 使用環境                | 2 |
| 1.4 | CD-ROMの内容           | 3 |
| 1.5 | 各ソフトウェアの機能          | 3 |
|     | 1.5.1 VisualMonitor | 3 |
|     | 1.5.2 ダウンローダ        | 3 |
|     | 1.5.3 GCC           | 3 |

## 第2章. ソフトウェアのインストール

| 2.1 | 準備するもの                     | 4 |
|-----|----------------------------|---|
| 2.2 | デバッガ(VisualMonitor)のインストール | 4 |
|     | 2.2.1 コントロールソフトのインストール     | 4 |
|     | 2.2.2 ターゲットモニタソフトのインストール   | 4 |
|     | 2 . 2 . 3 ディレクトリ構成         | 5 |
|     | 2.2.4 デバッガの動作確認            | 5 |
| 2.3 | ダウンローダのインストール              | 5 |
| 2.4 | コンパイラ(gcc)のインストール          | 5 |
|     |                            |   |

## 第3章 . チュートリアル

| 3.1 | サンプルプ | ログラム                 | 6  |
|-----|-------|----------------------|----|
|     | 3.1.1 | サンプルプログラムの構成         | 6  |
|     | 3.1.2 | サンプルプログラムのコンパイル      | 6  |
| 3.2 | リモートデ | バッガ                  | 10 |
|     | 3.2.1 | デバッグ環境の準備            | 10 |
|     | 3.2.2 | リモートデバッガの起動と使用方法     | 10 |
|     | 3.2.3 | その他の機能               | 16 |
|     | 3.2.4 | サンプルプログラムのメモリマップ     | 17 |
|     | 3.2.5 | VisualMonitor正規版との違い | 18 |

## 4

1

6

## 第4章.フラッシュROM

| 4. | 1 フラッシュROM書き込み方法 | <br>19 |
|----|------------------|--------|
| 4. | 1 ノフツシュRUM書さ込み方法 | <br>1  |

## 第5章.ROM化

| 5.1 ユーザプログラムのROM化   | 22 |
|---------------------|----|
| 5 . 1 . 1 ROM化用ファイル | 22 |
| 5.1.2 ROM化プログラムの構造  | 23 |
| 5.1.3 ROM化の手順       | 23 |

## 第6章.その他

6.1 RS232C変換アダプタ ----- 24 6.1.1 概要 ----- 24 6.1.2 仕様 ----- 24 6.1.3 設定 ----- 24 ----- 26 6.1.4 接続方法 ----- 26 6.1.5 SHUTDOWN 機能 ----- 26 6.1.6 外形寸法 ----- 27 6.1.7 回路図 6.2 RS232Cケーブル ----- 28 ----- 28 6.1.1 結線

## 第7章.サポート

| 7 | 1 | 質問の受け付け      | 29 | 9 |
|---|---|--------------|----|---|
| 7 | 2 | バージョンアップサービス | 2! | 9 |

| 第8章.Q&A | 30 |
|---------|----|
|         |    |

### 19

22

29

24

## 第1章.概要

#### 1.1 概要

本キットは、主に以下の製品から構成されます。

・S H 7 7 0 9 C P Uボード 「AP-SH3-0A」 ・R S 2 3 2 C アダプタ 「PC-RS-03」

- ・リモートデバッガ 「VisualMonitor Ver.2 パッケージ限定版」
- ・フラッシュダウンローダ
- ・GNU Cコンパイラ

### 1.2 マニュアル構成

本キットのマニュアルは、以下のマニュアルから構成されます。

```
「SH3 Stater KIT ユーザーズマニュアル」 コンパイルからデバッガの使用方法までの簡易マニュアル。
「SH3 Stater KIT CPUボード編」 CPUボードのハードウェアマニュアル
「SH2/SH3 Stater KIT Cコンパイラ編」 g c c の解説マニュアル
「SH2/SH3 Stater KIT リモートデバッガ編」 VisualMonitor の解説マニュアル
```

### 1.3 使用環境

|       | 使用機器等       | 環   境                                |
|-------|-------------|--------------------------------------|
|       | パーソナルコンピュータ | PC/AT 互換機                            |
|       | 0 S         | WINDOWS95/98NT4.0/2000               |
| 朩     | メモリ         | 1 6 Mバイト以上を推奨                        |
| ス     | ハードディスク     | 1 5 Mバイト以上の空き領域                      |
| ۲     | 表示          | 800×600 以上                           |
|       | CDドライブ      | CD-ROM読み込み可能なドライブ                    |
|       | その他         | シリアルポート1CH                           |
|       | ターゲットボード    | A P - S H 3 - 0 A ( S H 7 7 0 9ボード ) |
| タ     | CPUクロック     | 8 0 M H z                            |
| <br>ゲ | モニタコード      | オンボードフラッシュROMに書込済み                   |
| ッ     | ダウンローダ      | E P R O M で搭載済み                      |
| F     | モニタ使用RAMサイズ | 約4 K バイト                             |
|       | シリアルポート     | SCIFを使用、ボード上のシリアルコネクタに接続             |
|       | R S 2 3 2 C | P C - R S - 0 3 と添付のクロスケーブルを使用       |
|       | 電源          | 5 V / 4 0 0 m A 以上の安定化電源             |

・VisualMonitor 及びダウンローダはWIN95/98/NT4.0/2000上で動作します。

・GCCコンパイラは、WINDOWS上のDOSプロンプトで動作します。

注1) 一部のCDROMドライブではCD-Rメディアを安定して読み出せないものがあります。 その場合には、他のパソコンでMOやFDにバックアップして利用するなどしてください。

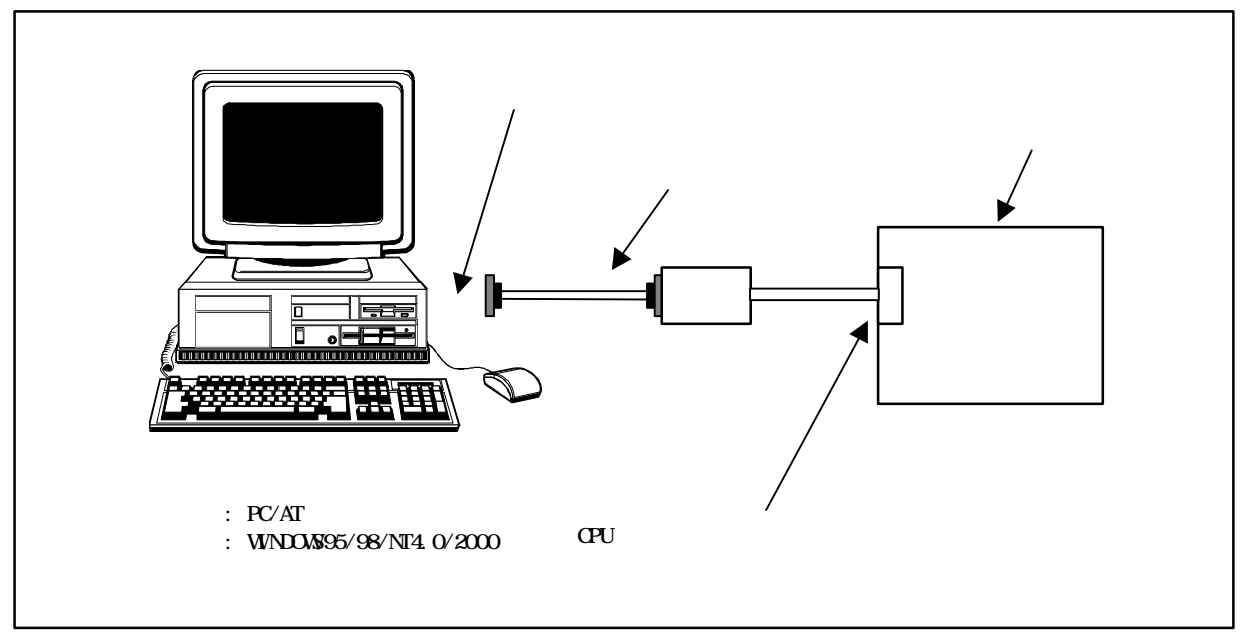

図1.3 本キットでのデバッグ環境の構成例

### **1.4 CD-ROMの内容**

添付のCD-ROMには以下のものが収録されています。

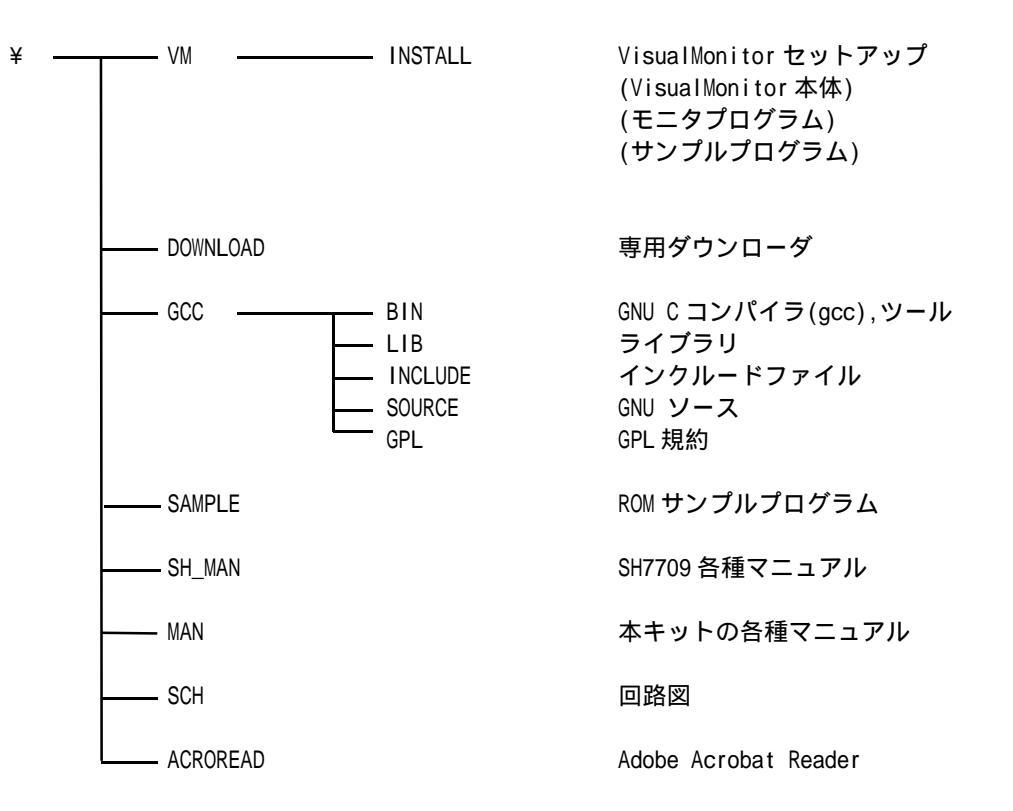

### 1.5 各ソフトウェアの機能

#### 1.5.1 VisualMonitor

SH用に開発されたリモートモニタです。 gccと日立Cに対応し、従来にない高機能デバッグ環境を提供します。 本製品に添付されているVisualMonitorは、AP-SH3-0Aでのみ動作します。 メモリマッピングは、オンボードフラッシュにVisualMonitorが配置され、RAM上にユーザプログ ラムが配置されます。

### 1.5.2 ダウンローダ

A P - S H 3 - 0 A 専用のオンボードフラッシュ書き込みソフトです。 P C のダウンロードソフトとターゲット上のダウンローダの 2 つから構成されます。

### 1.5.4 GCC

フリーのCコンパイラです。

GCCは特に機能制限はなく、ROM化まで可能です。 ただし、本製品に添付されるGNUツール及びライブラリは全てGPL及びGLPLに従います。 したがって、お客様が作成したプログラムもこれらの規約に従う必要があります。 ¥GCC¥GPL以下にGNU一般公有使用許諾書とGNUライブラリー般公有使用許諾書が収録されていますので、ご使用の 前によくお読みください。なお、ライブラリはSH3用のみが添付されています。

## 第2章. ソフトウェアのインストール

### 2.1 準備するもの

インストールを始める前に以下のものを準備して下さい。

<u>パーソナルコンピュータ</u> 前項の使用環境を御覧下さい。

<u>ターゲット</u> CPUボード「AP-SH3-0A」、RS232Cアダプタ「PC-RS-03」

<u>インストールディスク</u> 本キットに添付されているCD - ROM

<u>RS232Cケーブル</u> 添付のクロスケーブルをご使用ください。

<u>電源</u> 5V/300mA 以上の電源

### 2.2 デバッガ(VisualMonitor)のインストール

Visual Monitor は、PC上で動作するコントロールソフトと、ターゲットボード上のROMに載せるターゲットモニタ ソフトの2種類のソフトウェアで構成されます。

### 2.2.1コントロールソフトのインストール

CD-ROM内の¥Vm¥Install¥SETUP.EXEを実行して下さい。 セットアップウィザードに従って、プログラムをインストールして下さい。 インストール方法を3種類用意してありますので希望の方法を選択して下さい。 インストール時にセットアップ方法のウィンドウが開いて選択します。

### 2.2.2 ターゲットモニタソフトのインストール

ターゲットモニタソフトは、VisualMonitorのインストールフォルダ以下の¥Target¥7709kit.sr(ビッグエンディアン用) もしくは¥Target¥7709lkit.sr(リトルエンディアン用)です。 ターゲットモニタソフトは、ビッグエンディアン用がご購入時に既にオンボードフラッシュROMに書き込まれています。 誤ってターゲットモニタソフトを消去してしまった場合や、リトルエンディアンで使用する場合には、付属の専用ダウンロ ーダを使用してオンボードフラッシュに書き込んでください。

### 2.2.3 ディレクトリ構成

¥Vmonkit¥7709以下にインストールした場合、ディレクトリ構成は以下のようになります。

¥Vmonkit

 ¥7709
 VisualMonitor 本体 (VisualMonitor.EXE)

 ¥Target
 ターゲットモニタソフト

 ¥Sample
 サンプルプログラム

 ¥ROM 化
 ROM 化ファイル

 ¥lib
 ユーザログライプラリ

 ¥Header
 ユーザログへッダファイル

### 2.2.4 デバッガの動作確認

PCとターゲットを添付のPC-RS-03とRS232Cクロスケーブルで接続します。 VM2.exeを実行すると、VisualMonitorが起動しメインウィンドウが表示されます。 [**システム**]メニューから[**ボート設定**]を選択し、使用するCOMボート番号を設定します。 ターゲットの電源を投入するかリセットをすると、正常であればメッセージウィンドウが開き、「ターゲットが リセットされました」のメッセージが表示されます。 メッセージが表示されない場合には、COMポート番号を再度確認して下さい。

### 2.3 ダウンローダのインストール

特にインストーラは用意されておりませんので、¥download¥pc以下の sh3dl.EXE を適当なフォルダにコピーしてください。

### 2.4 $\exists \lambda | f = (g c c) \sigma f \lambda | f = 0$

特にインストーラは用意されておりませんので、¥GCC以下を適当なフォルダにコピーしてください。 コンパイラが必要とするファイルは¥GCC¥BIN以下のファイルと¥GCC¥LIB以下のファイルと ¥GCC¥INCLUDE以下のファイルのみです。 それ以外のファイルは、特に必要はありません。

## 第3章 . チュートリアル

本章では、サンプルプログラムを使用して、コンパイルからデバッガの使い方までを簡単に説明します。

### 3.1 サンプルプログラム

### 3.1.1 サンプルプログラムの構成

VisualMnitorを¥Vmonkit¥7709ディレクトリにインストールしたものとして説明します。 サンプルプログラムはgcc用は¥Vmonkit¥7709¥Sample¥gcc、日立C用は¥Vmonkit¥7709¥Sample¥hitachiに インストールされます。(ビッグエンディアン用は¥big,リトルエンディアン用は¥llittle以下になります) サンプルプログラムは以下のファイルから構成されています。

```
<ソースファイル>
```

| sh7709a.h    | ••••• | SH7709シリーズレジスタ定義                       |
|--------------|-------|----------------------------------------|
| gmachine3.h  | ••••• | SH3 MPU 依存命令ヘッダファイル                    |
| gmachine3.c  | ••••• | SH3 MPU 依存命令                           |
| UserLog.h    | ••••• | USERLOG 関数ライブラリヘッダ                     |
| Sh3UL.a(lib) | ••••• | USERLOG 組み込み関数ライブラリ ( ¥I ib ディレクトリに収録) |
| boot.c       | ••••• | スタートアッププログラム、メインプログラム                  |
|              |       |                                        |

< その他 >

| makeall.bat      | ••••• | コンパイル、リンクのバッチファイル |
|------------------|-------|-------------------|
| gcc_sh3.out(abs) | ••••• | 実行ファイル(デバック情報有り)  |

最初はサンプルプログラムをベースにプログラムを変更していくのが一番理解が早いでしょう。 なお、各内蔵I/Oのサンプルプログラムは、以下の日立半導体事業部のサイトからダウンロードできますので、参考に してください。(日立C版のみです)

http://www.hitachi.co.jp/Sicd/Japanese/Seminar/down.htm

### 3.1.2 サンプルプログラムのコンパイル

サンプルプログラムのコンパイル、リンクをおこなうには、収録されている makeall.bat を実行します。 まず、実行する前に、インストールした環境に合わせて、makeall.bat のパスの記述を変更します。 makeall.bat をエディタで開いて、以下の箇所を変更してください。 環境変数の詳細については、「コンパイラ編」を参照してください。 makeall.bat の変更(gcc)

rem 環境に合わせて各実行ファイルやライブラリのパスの設定を変更してください gcc をインストールしたディレクトリ set GCC\_SH\_PATH=c:¥gcc を指定してください。。 set path=%GCC\_SH\_PATH%¥bin set C\_INCLUDE\_PATH=%GCC\_SH\_PATH%¥include set LIBRARY\_PATH=%GCC\_SH\_PATH%¥Iib set COMPILER\_PATH=%GCC\_SH\_PATH%¥bin set GCC\_EXEC\_PREFIX=%GCC\_SH\_PATH%¥bin set TMPDIR=%GCC\_SH\_PATH% set GCCDIR=%GCC\_SH\_PATH% echo OFF echo -t -v -warn-common > gcc\_sh3.lnk echo -Map gcc\_sh3.map >> gcc\_sh3.lnk VisualMonitor をインストールした echo -o gcc\_sh3.out >> gcc\_sh3.lnk ディレクトリを指定してください。 >> gcc\_sh3.Ink echo boot.o echo gmachine3.o >> gcc\_sh3.lnk echo <u>C:¥VMoniKit¥7709</u>¥lib¥SH3UL.a >> gcc\_sh3.lnk echo SECTIONS { > gcc\_sh3.cmd echo .text 0x10001000 : >> gcc\_sh3.cmd echo >> gcc\_sh3.cmd { >> gcc\_sh3.cmd echo \_\_stext = . ; \*(.text) echo >> gcc\_sh3.cmd \_\_etext = . ; echo >> gcc\_sh3.cmd echo } >> gcc\_sh3.cmd echo .data : >> gcc\_sh3.cmd echo { >> gcc\_sh3.cmd echo \_\_\_sdata = . ; >> gcc\_sh3.cmd echo \*(.data) >> gcc\_sh3.cmd >> gcc\_sh3.cmd echo \_\_edata = . ; echo } >> gcc\_sh3.cmd echo .bss : >> gcc\_sh3.cmd >> gcc\_sh3.cmd { echo \_\_sbss = . ; echo >> gcc\_sh3.cmd echo \*(.bss) >> gcc\_sh3.cmd \*(COMMON) echo >> gcc\_sh3.cmd \_\_ebss = . ; echo >> gcc\_sh3.cmd echo \_\_heep = . ; >> gcc\_sh3.cmd echo } >> gcc\_sh3.cmd echo } >> gcc\_sh3.cmd echo ON gcc -c -v -Wall -g -m3 -00 boot.c gcc -c -v -Wall -g -m3 -00 gmachine3.c Id @gcc\_sh3.Ink -Tgcc\_sh3.cmd

makeall.bat の変更(日立c)

| rem 環境に合わせて各実行ファイルやライ                                                                                                    | イブラリのパスの設定を変更してく                                                                                                    | ください                                        |
|----------------------------------------------------------------------------------------------------|----------------------------------------------------------------------------------------------------|---------------------------------------------|
| echo OFF<br>echo debug<br>echo input boot.obj<br>echo input gmachine3.obj<br>echo input defsect.obj<br>echo library C:¥VMoniKit¥7709¥lib¥SH       | <pre>&gt; shc_sh3.sub &gt;&gt; shc_sh3.sub &gt;&gt; shc_sh3.sub &gt;&gt; shc_sh3.sub &gt;&gt; shc_sh3.sub H3UL.lib &gt;&gt; shc_sh3.sub</pre>                                      | VisualMonitor をインストールした<br>ディレクトリを指定してください。 |
| echo entry _boot<br>echo output shc_sh3.abs<br>echo print shc_sh3.map<br>echo ROM (D,R)<br>echo START P,C,D,R,B(10001000)<br>echo exit<br>echo ON | <pre>&gt;&gt; shc_sh3.sub &gt;&gt; shc_sh3.sub &gt;&gt; shc_sh3.sub &gt;&gt; shc_sh3.sub &gt;&gt; shc_sh3.sub &gt;&gt; shc_sh3.sub &gt;&gt; shc_sh3.sub &gt;&gt; shc_sh3.sub</pre> |                                             |
| asmsh defsect.src -DEBUG -NOLIST -CF                                                                                                    | R -SE                                                                                                    |                                             |
| shc /op=0 /cpu=SH3 /debug /show=ob,r<br>shc /op=0 /cpu=SH3 /debug /show=ob,r                                                                      | noso boot.c<br>noso gmachine3.c                                                                                                    |                                             |
| Ink /subcommand=shc_sh3.sub                                                                                                    |                                                                                                    |                                             |

日立Cの場合、バージョンによって環境変数が違いますので、各環境変数を適宜設定してください。 なお、HIMを使用する場合には、上記の設定を参考にプロジェクトを設定してください。

- SH3 Starter Kit ユーザーズマニュアル —

次に makeall.bat を実行します。 WINDOWSのDOSプロンプトで¥Vmonkit¥7709¥Sample¥gcc¥big(¥little)(日立Cの場合は¥hitachi)にカレント ディレクトリを移動し、makeall.bat を実行してください。 実行すると次のように経過が表示されます。(環境によっては若干異なります)

コンパイルの経過表示例(gcc)

D:\VMoniKit\7709\sample\gcc\big>set GCC\_SH\_PATH=d:\gcc D:\VMoniKit\7709\Sample\gcc\big>set path=d:\gcc\bin D: ¥VMoniKit¥7709¥sample¥gcc¥big> D:\U00e4VMoniKit\u00e47709\u00e4sample\u00e4gcc\u00e4big>set C\_INCLUDE\_PATH=d:\u00e4gcc\u00e4include D:\VMoniKit\7709\sample\gcc\big>set LIBRARY\_PATH=d:\gcc\lib D:\VMoniKit\7709\sample\gcc\big>set COMPILER\_PATH=d:\gcc\bin D:\VMoniKit\7709\sample\gcc\big>set GCC\_EXEC\_PREFIX=d:\gcc\bin D:\VMoniKit\7709\sample\gcc\big>set TMPDIR=c:\tmp D:\VMoniKit\7709\sample\gcc\big>set GCCDIR=c:\gcc D:\VMoniKit\7709\sample\gcc\big>echo OFF D: ¥VMoniKit¥7709¥sample¥gcc¥big> D:¥VMoniKit¥7709¥sample¥gcc¥big>gcc -c -v -Wall -g -m3 -00 boot.c Using builtin specs. gcc version egcs-2.91.60 19981201 (egcs-1.1.1 release) d:¥gcc¥bin¥cpp.exe -lang-c -v -iprefix d:¥gcc¥binsh3¥2\_91\_60¥ -isystem d:¥gcc¥bin¥include -undef -D\_GNUC\_=2 -D\_GNUC\_MINOR\_=91 -D\_sh\_ -D\_sh\_ -Acpu(sh) -Amachine(sh) -g -Wall -D\_sh3\_ boot.c C: ¥WINDOWS¥TEMP¥ccSzOXQe.i GNU CPP version egcs-2.91.60 19981201 (egcs-1.1.1 release) (Hitachi SH) #include "..." search starts here: #include <...> search starts here: d:¥acc¥include End of search list. 省略 D:\VMoniKit\7709\sample\gcc\big>gcc -c -v -Wall -g -m3 -00 gmachine3.c Using builtin specs. gcc version egcs-2.91.60 19981201 (egcs-1.1.1 release) d:¥gcc¥bin¥cpp.exe -lang-c -v -iprefix d:¥gcc¥binsh3¥2\_91\_60¥ -isystem d:¥gcc¥bin¥include -undef -D\_GNUC\_=2 -D\_GNUC\_MINOR\_=91 -D\_sh\_ -D\_sh\_ -Acpu(sh) -Amachine(sh) -g -Wall -D\_sh3\_ gmachine3.c C:¥WINDOWS¥TEMP¥ccOZ6UVK.i GNU CPP version egcs-2.91.60 19981201 (egcs-1.1.1 release) (Hitachi SH) #include "..." search starts here: #include <...> search starts here: d:¥gcc¥include End of search list. GNU Id version 2.9.1 (with BFD 2.9.1) d:/gcc/bin/ld.exe: mode sh boot.o gmachine3.o (d:\VMoniKit\7709\1ib\SH3UL.a)userlog.o (d:\VMoniKit\7709\Iib\SH3UL.a)ul.o

以上で、実行形式ファイルgcc\_sh3.out(日立 c の場合は shc\_sh3.abs)が生成されます。 途中でエラーが発生した場合にはパスの指定を再度見直してください。 

## 3.2 リモートデバッガ

### 3.2.1 デバッグ環境の準備

デバッグをおこなう為に環境を準備します。

事前に、CPUボードの基板端の4箇所の取り付け穴を利用してスペーサ等を取り付けておいてください。

まず、パソコンとCPUボードを添付のPC-RS-03とRS232Cケーブルで接続してください。 この時、使用するパソコンのCOMポート番号(COM1~COM4)を確認します。 接続は、概要の図1-3を参考にしてください。

CPUボードに電源を接続します。 電源は5V/300mA以上のもので電源SWが付いているものを用意してください。 添付の電源用ハーネスで接続します。

### 3.2.2 リモートデバッガの起動と使用方法

リモートデバッガでサンプルプログラムを動作させてみます。

最初にVisualMonitorを起動します。

Windowsの「スタートメニュー」の「プログラム」から SH3 7709 Starter Kit VM2を選択し、実行します。 実行すると、VisualMonitorの初期画面が表示されます。

| CONC. LENNING 0 | 0 🕨 STOP 📗 | STEP RESET  | 🔊 HALT 🗶           | A .1 10 |                 | 14      | -        |                 |        |             |
|-----------------|------------|-------------|--------------------|---------|-----------------|---------|----------|-----------------|--------|-------------|
| lice lies _OX   | Source     |             |                    |         |                 |         | 0.       | a e lo          |        | <b>E</b> [] |
|                 | -          |             |                    |         |                 |         | FI0      | 11000000        | RI     | 00111111    |
|                 |            |             |                    |         |                 |         | RI       | 11000000        | R      | 00111111    |
|                 |            |             |                    |         |                 |         | 12       | 1100000         | HIL    | 30111111    |
|                 |            |             |                    |         |                 |         | 18       | 11000000        | HI I   | 00111111    |
|                 |            |             |                    |         |                 |         | 14       | 11000000        | 915    |             |
|                 |            |             |                    |         |                 |         | FIE FIE  | 11000000        | R14    | 00111111    |
|                 |            |             |                    |         |                 |         | 87       | 11000000        | RIS    | 00111111    |
|                 |            |             |                    |         |                 |         | 38       | M=D             | 0-0    | [3-1-1x]    |
|                 |            |             |                    |         |                 |         |          | 0=0             | T=0    |             |
|                 |            |             |                    |         |                 |         | 831      | 11000000        | YER    | 00111111    |
|                 |            |             |                    |         |                 |         | HOAN .   | 11000000        | MACL   | 00111111    |
|                 |            |             |                    |         |                 |         | FR       | \$\$D000000     | PD     | 11111100    |
|                 |            |             |                    |         |                 |         | 21       | neling          |        |             |
|                 |            |             |                    |         |                 |         | <u>b</u> | wing            |        |             |
|                 |            |             |                    |         |                 |         | 2        | ethy            |        |             |
|                 | address    | Total Su    | <b>9</b> 5120 (br) |         | LOIX)<br>Symbol | Address | <u>R</u> | sing<br>Size    | Yelaw  | _0          |
|                 | Address    | ¥ turte \$0 | ₹ 5120 [b1         |         | X Sudda         | Address | 2        | nday<br>Stan    | Velue  |             |
|                 | Address    | ¥ tute ≸0   | I Size Ist         |         | LOIX Symbol     | Address |          | n lag           | Yelum  |             |
|                 | Addrese    | ¥ bute \$0  | ■ Sige [of         |         | Symbol          | Address |          | alay<br> Size   | Velter |             |
|                 | Address    | ¥ tute \$0  | 1 31 20 Ev1        |         | Jyuka I         | Address |          | alby<br>Star    | Yefter |             |
|                 | 4dress     | ¥ twie. §0  | T Size Ist         |         | Symbol          | Address |          | star<br>Star    | Yelue  |             |
|                 | 4dress     | T bute \$0  | ¥ 312€ [b1         |         | Symbol          | Address | <u>a</u> | an lag<br>St 20 | Yalam  |             |

図3.2.2.1 VisualMonitor 初期画面

次にCPUボードの電源を入れます。

既にCPUボードの電源が入っている場合には、CPUボード上の白いプッシュSW(リセットボタン)を押します。 VisualMonitorの画面に以下のメッセージダイアログが表示されるので、OKをクリックしてください。

| 図3. | 2. | 2.2 | リセットメッセージ |  |
|-----|----|-----|-----------|--|
| 確認  |    |     |           |  |
|     |    |     |           |  |

上記メッセージが表示されない場合には、SWが以下の設定になっているか確認してください。 なっていない場合には、設定を修正して、リセットSWを押してください。

< S W設定 >

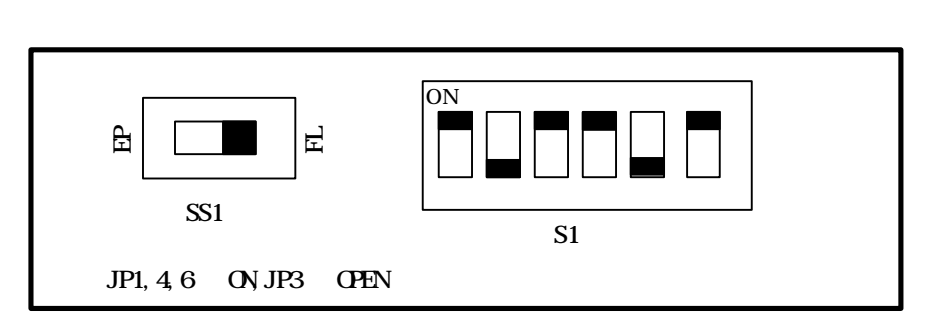

上記のDIP-SWの設定も間違いなく、メッセージが表示されない場合には、COMポートの設定を確認します。 デフォルトではCOM1になっているので、COM1以外を使用してする場合には設定が必要です。

「システム」メニューの「ポート設定」を選択すると、以下のダイアログが表示されるので、使用するCOMポートを選択して変更してください。

| 図3.2.2.3 | 3 COMポートの設定        |   |
|----------|--------------------|---|
| ポート設定    |                    | × |
| COM标叶設定  | COM1 <u>-</u>      | ] |
| 通信1      | 38,400 bps 👱       | ] |
| <u></u>  | Cancel( <u>C</u> ) |   |

以上の設定でもメッセージが出力されない場合には、何らかの原因でVisualMonitorのモニタ部が消去されている可能性があります。その場合は、ターゲットモニタを再度書きこんでください。 書き込み方法は後述の第4章のフラッシュROMの書き込み方法をご覧ください。 書き込んだ後、の手順より再度行ってください。 次にコンパイラを設定します。

「システム」メニューより「コンパイラ」を選択し、該当するコンパイラを選択します。

図3.2.2.4 コンパイラの選択

| -===================================== |           |
|----------------------------------------|-----------|
| • GCC                                  |           |
| ○日立○                                   |           |
|                                        | Cancel(C) |

次にCPUを設定します。

「システム」メニューより「CPU」を選択し、該当するCPUを選択します。

| 図3. | 2 |  | 2 |  | 5 | СР | しの | 選択 |
|-----|---|--|---|--|---|----|----|----|
|-----|---|--|---|--|---|----|----|----|

| 2                  |
|--------------------|
|                    |
|                    |
|                    |
| Cancel( <u>C</u> ) |
|                    |

次にサンプルプログラムをロードします。

図3.2.2.6 ダウンロードファイルの選択

「ファイル」メニューより「ダウンロード」を選択すると以下のダイアログが表示されるので、¥Vmonkit¥7709¥sample ¥gcc¥big(¥little)のgcc\_sh2.out(日立 c の場合は¥Vmonkit¥7709¥sample¥hitachi)を選択して開くをクリックしま す。

| ダウンロート                  |                 |       | ? ×    |
|-------------------------|-----------------|-------|--------|
| ファイルの場所型:               | 🔄 big           | 🔹 🖻 💆 | 1 🖻 🔳  |
| ecc_sh3.out             |                 |       |        |
|                         |                 |       |        |
|                         |                 |       |        |
|                         |                 |       |        |
| ,<br>ファイル名( <u>N</u> ): | gcc_sh3.out     |       | 開((()) |
| ファイルの種類(工):             | GccCoff (*.out) | •     | キャンセル  |
|                         |                 |       |        |

ー番最初にダウンロードをする場合には、以下のダイアログが表示されるので、TRAP優先を選択し、OKを押してください。

|   | -<br>    | マング           | レーシ                 | /=2 | יכי    |    |              | × |
|---|----------|---------------|---------------------|-----|--------|----|--------------|---|
|   |          | - 7°ໄ<br>ເວ   | /一ク訳<br>UBC<br>TRAF | 定優労 | 七<br>先 |    |              |   |
| [ | <u>(</u> | <u>&gt;</u> K |                     |     | Ŧŧ     | 79 | N <u>C</u> ) |   |

ダウンロードが開始されると、以下のダイアログが表示されます。ダウンロードは数秒で終了します。

| · 724 - F |        |  |
|-----------|--------|--|
|           | 100 %  |  |
|           | ファイル解析 |  |
|           | 60 W   |  |
|           | 09 %   |  |
|           | タウンロート |  |
|           | Gancel |  |

図3.2.2.8 ダウンロード表示

次にサンプルプログラムを実行します。

ダウンロードすると、プログラムカウンタの値が、ユーザプログラムの先頭になると同時にソースプログラムが表示 され、プログラムの先頭に黄色いバーが表示されます。

続けてステップ実行ボタンを押すと、黄色いバーが移動していきます。これは次に実行するプログラム位置を示して います。また、レジスタウィンドウを確認すると各レジスタ値が変化するのが判ります。

|                                                                                                    | 実行ボタン                          | ステップ実行ボタン         |
|----------------------------------------------------------------------------------------------------|--------------------------------|-------------------|
| 図3.2.2.9 ステツノヨ                                                                                                    |                                |                   |
| 🧱 VisualMonitor                                                                                                    |                                | <u>- 🗆 ×</u>      |
| ファイル(E) 設定(S) デバック"(D) ソー                                                                                                    | スティル(C) 表示(V) タイプトウ(W) システム(Y) |                   |
| DOWNLOAD 📸 FLASHROM 🔝 🛛 GO 🕨                                                                                                    | STOP []] STÊP¦ RESET 	↔ HALT Ж | 🗸 🤧 🐚 📰 🗎 📲 🕻     |
| boot.c                                                                                                    |                                |                   |
| /*******                                                                                                    | *******                        |                   |
| │ /* MAIN処理(ユーザープロ                                                                                                    | グラムTOP) */                     |                   |
| /********                                                                                                    | ***********                    |                   |
| void boot(void)                                                                                                    |                                |                   |
| i interiore interiore inte |                                |                   |
| tht 1,<br>char buf[20]:                                                                                                    |                                |                   |
| int UserLogPtr                                                                                                    | 安に位置                           |                   |
|                                                                                                    | <b>大打</b> 位直                   |                   |
| /*+++++++++++++++++++++++++++++++++++++                                                                                                    |                                | +++++*/           |
| /* ここからは、ユーザープ                                                                                                    | コグラム仕様に応じてコーディングして下さい          | ι <sub>o</sub> */ |
| /*+++++++++++++++++++++++++++++++++++++                                                                                                    |                                | +++++*/           |
| /*+++++++++++++++**/                                                                                                    |                                |                   |
| /* 参考ブログラム */                                                                                                    |                                |                   |
| /*++++++++++++++++**/                                                                                                    |                                |                   |
| <pre>port_init();</pre>                                                                                                    | /* ポートイニシャル                    | */                |
| <ul> <li>MTU_timer_init();</li> </ul>                                                                                                    | /* MTUタイマーイニシャル                | */                |
| <ul> <li>CMT_timer_init();</li> </ul>                                                                                                    | /* CMTタイマーイニシャル                | */                |
| <pre>int_init();</pre>                                                                                                    | /* INTERRUPTコントローライニシャル        | */                |
| <ul> <li>UserLogInit(UserLogAdd);</li> </ul>                                                                                                    | /* 2-サ*-ロク*ヘ*クターアト*レス設定        | */                |
| <pre>set_imask( 0 );</pre>                                                                                                    | /* 割り込みマスクセット                  | */                |
| 1 11 - 10                                                                                                    | ╱   状態表示                       |                   |
| test1 = 10;                                                                                                    |                                |                   |
| test2 - 20;                                                                                                    |                                |                   |
|                                                                                                    | •                              |                   |
|                                                                                                    |                                |                   |
| コマント <sup>*</sup> 待ち BRK USER BRE                                                                                                    | AK PC=00400400                 |                   |
|                                                                                                    |                                |                   |

ステップ実行でプログラムが動作していることが確認できれば、次にプログラムを連続実行してみます。 上図の実行ボタンをクリックすると、状態表示が実行中になり、停止ボタンがアクティブになります。 この状態でプログラムは実行されています。実行中は Visual Monitor の制御は関わらないため、速度の低下等は ありません。 停止ボタンを押すとプログラムは停止状態となり、停止位置が表示されます。 次にプレークポイントを設定して任意の位置でプログラムを停止させてみます。 まず、ソース上の停止させたい行でマウスを右クリックします。 すると、「ブレーク設定」という文字が表示されるので、表示部分にマウスを移動し、選択状態にします。 その状態で左クリックすると、選択した行に赤いアンダーバーが表示されます。 これでブレーク位置が設定されたので、実行ボタンを押すと設定した位置でプログラムが停止します。

| 📕 Visual N                 | Monitor                                                        |                                |                                             |                                  | (0)                     | + - 0.0                      | + > 1 >h o ro                         |                       | <i>^</i>                    |                    |     |       |   |
|----------------------------|----------------------------------------------------------------|--------------------------------|---------------------------------------------|----------------------------------|-------------------------|------------------------------|---------------------------------------|-----------------------|-----------------------------|--------------------|-----|-------|---|
| 7711UE)                    | 設定(5)                                                          | 7 11 7                         | 7"( <u>D</u> )                              | 7-2221                           | k© ⊰                    | 表示(⊻)                        | ワイント"ワ( <u>₩</u> )                    | 92740                 | Ď                           |                    |     |       |   |
| DOWNLOAD                   | 🚡 FLASHRO                                                      | DM 🖪                           | GO 🕻                                        | > STO                            | ) 🛄 🖇                   | STEP 🍃                       | RESET 🕗                               | HALTS                 | ĸ                           | 1                  | 2 🕅 | ) 📖 🗎 |   |
| boot.c                     |                                                                |                                |                                             |                                  |                         |                              |                                       |                       |                             |                    |     |       | × |
| void t                     | poot(void)                                                     | 1                              |                                             |                                  |                         |                              |                                       |                       |                             |                    |     | 1     |   |
| • {                        | -+ i•                                                          |                                |                                             |                                  |                         |                              |                                       |                       |                             |                    |     |       |   |
| ct<br>ir                   | nar buf<br>nt Use                                              | [20];<br>erLogP                | tr;                                         |                                  |                         |                              |                                       |                       |                             |                    |     |       |   |
| /*<br>/*<br>/*<br>/*<br>/* | *++++++++++<br>* ここから<br>*++++++++++<br>*+++++++++++<br>* 参考プロ | ・+++++<br>は、コ<br>・+++++<br>グラム | ++++++<br>L tf<br>+++++++<br>++++*/<br>< */ | +++++++++<br>- プログラ<br>+++++++++ | ++++++<br>ム仕様<br>++++++ | ++++++++<br>に応じて<br>++++++++ | +++++++++++<br>コーディン:<br>++++++++++++ | いいいい<br>ダレて下<br>いいいいい | ++++++++<br>さい。<br>++++++++ | ++*/<br>*/<br>++*/ |     | ]     |   |
|                            | ort init()                                                     | ·*****                         | +++*/                                       |                                  | 7                       | * #°~ト/*                     | ीना                                   |                       |                             | */                 |     |       |   |
| 11 <mark>-</mark> Mi       | ΓU timer i                                                     | ,<br>nit()                     |                                             |                                  | · '/                    | * # 11=<br>* MTUなイマ          | ~7_966                                |                       |                             | */                 |     |       |   |
| Ch                         | MT_timer_i                                                     | nit()                          |                                             |                                  | 1                       | * CMT9/7                     | -1-240                                |                       |                             | */                 |     |       |   |
| ir ir                      | nt_init();                                                     |                                |                                             |                                  | 1                       | * INTERR                     | UPTコントローライ:                           | Note:                 |                             | */                 |     |       |   |
| 📕 Us                       | serLogInit                                                     | (Userl                         | LogAdd                                      | );                               | 1                       | * 2-#*-0                     | クドヘドクターアトドし                           | 减定                    |                             | */                 |     |       |   |
| <b>-</b> se                | et_imask(                                                      | 0);                            |                                             |                                  | 1                       | * 割り込                        | みマスクセ                                 | ット                    |                             | */                 |     |       |   |
| • te                       | est1 = 10;<br>est2 = 20;                                       |                                |                                             |                                  |                         |                              | — ブレ                                  | ークポイ                  | ント設定                        |                    |     |       |   |
|                            | = N•                                                           | SUL T                          | testz,                                      |                                  |                         |                              |                                       |                       |                             |                    |     |       |   |
|                            | serLogCour                                                     | nt = 0                         |                                             |                                  |                         |                              |                                       |                       |                             |                    |     |       |   |
| Us Us                      | serLogTime                                                     | = 10                           | ,<br>);                                     |                                  |                         |                              |                                       |                       |                             |                    |     |       |   |
|                            | 7.0.1                                                          | П                              | - o - 11                                    |                                  | 1 10                    | I DI 1                       | 1= 2002 -                             |                       | DI 11 X                     | r                  |     | 1     |   |
| コマント*待                     | 5                                                              | BRK L                          | JSER_                                       | BREAK                            | PC=00                   | 400400                       |                                       |                       |                             |                    |     |       |   |

図3.2.2.10 ブレーク設定

ブレーク設定の解除も、右クリックで行います。詳細は「リモートデバッガ編」を参照してください。

次に変数の値を表示してみます。

ソース上の値を表示させたい変数名にマウスカーソルを位置付けて左ダブルクリックします。

すると、変数の内容が10進数と16進数で表示されます。

さらにグローバル変数の場合は、Watch 登録ボタンが表示されるのでボタンを右クリックするとウォッチウィンドウに 変数が自動登録されます。変数表示はグローバル変数とローカル変数に対応しています。

配列変数はアドレス表示しかされませんので、メモリウィンドウと組み合わせてご使用ください。

変数表示ウィンドウは、別の操作をすると自動的に消えます。

| ル(E) 設定(S) デバッグ(D) ソースファイ                                                                                                    | (ル©) 表示(⊻)                                     | ウィントウの                                                              | 9274( <u>Y</u> )                        |                      |            |         |
|----------------------------------------------------------------------------------------------------|------------------------------------------------|---------------------------------------------------------------------|-----------------------------------------|----------------------|------------|---------|
| ILOAD 🏙 FLASHROM 🗾 🛛 GO 🕨 STO                                                                                                    | OP 🔟 STEP 🝃                                    | RESET 🙁                                                             | HALTX                                   | <ul> <li></li> </ul> | 1          | III 🗎 🛛 |
| boot.c                                                                                                    |                                                |                                                                     |                                         |                      |            | - 🗆 ×   |
| void boot(void)                                                                                                    |                                                |                                                                     |                                         |                      |            |         |
| {                                                                                                    |                                                |                                                                     |                                         |                      |            |         |
| int i;                                                                                                    |                                                |                                                                     |                                         |                      |            |         |
| int UserLogPtr:                                                                                                    |                                                |                                                                     |                                         |                      |            |         |
|                                                                                                    |                                                |                                                                     |                                         |                      |            |         |
| /*+++++++++++++++++++++++++++++++++++++                                                                                                    | +++++++++++++++++++++++++++++++++++++++        | ++++++++++++                                                        | +++++++++++++++++++++++++++++++++++++++ | +++*/                |            |         |
| /* ここからは、ユーザープログラ                                                                                                    | ラム仕様に応じて                                       | コーディング                                                              | ダレて下さい。                                 | */                   |            |         |
| /*+++++++++++++++++++++++++++++++++++++                                                                                                    | +++++++++++++++++++++++++++++++++++++++        | ++++++++++++                                                        | +++++++++++++++++++++++++++++++++++++++ | +++*/                |            | <u></u> |
| /*+++++++++++++**/                                                                                                    |                                                |                                                                     |                                         |                      |            |         |
| ··· 육老국미성동/·····                                                                                                    |                                                |                                                                     |                                         |                      |            |         |
| /* 参考プログラム */<br>/*++++++++++++++++                                                                                                    |                                                |                                                                     |                                         |                      |            |         |
| /* 参考プログラム */<br>/*++++++++++++++*/<br>port_init():                                                                                                    | /∗ ホ°∽ト/                                       | -0 <b>4</b> 1.                                                      |                                         | */                   |            |         |
| /* 参考プログラム */<br>/*+++++++++++++*/<br>port_init();<br>ゴローバル変数                                                                                                    | /* ポートイ                                        | _94N                                                                |                                         | */                   |            |         |
| /* 参考プログラム */<br>/*+++++++++++++*/<br>port_init();<br><sup></sup> ローバル変数<br>0400BD2 ( unsigned char )                                                                                                    | /* ホ°∽トイ<br>test3 = 30 ((                      | 그가네<br>(x1E)                                                        |                                         | */                   | -          | Watch登録 |
| /* 参考プログラム */<br>/*+++++++++++++*/<br>port_init();<br><sup>(ローバル変数</sup><br>0400BD2 ( unsigned char ) ・<br>UserLogInit(UserLogAdd):                                                                                            | /* ホ°∽トイ<br>test3 = 30 ((<br>/* 7-#°-          | ニジャル<br> ×1E)<br> か <sup>*</sup> ヘ*カカーアド*                           | .2發定                                    | */                   |            | Watch登録 |
| /* 参考プログラム */<br>/*+++++++++++++<br>port_init();<br>ローバル変数<br>0400BD2 ( unsigned char )<br>UserLogInit(UserLogAdd);<br>set_imask( 0 );                                                                                         | /* ポートイ<br>test3 = 30 ((<br>/* ユーサ゚ー<br>/* 割りジ | ニジャル<br>I×1E)<br>ログ <sup>*</sup> ヘ*クターアト <sup>*</sup> ル<br>ムみマスクセッ  | -2設定<br>ット                              | */                   | \          | Watch登録 |
| /* 参考プログラム */<br>/*+++++++++++++<br>port_init();<br><mark>ローバル変数</mark><br>0400BD2 ( unsigned char )<br>UserLogInit(UserLogAdd);<br>set_imask( 0 );                                                                            | /* ポートイ<br>test3 = 30 ((<br>/* ユーザー<br>/* 割りジ  | ニジャル<br>I×1E)<br>ログ・ヘドクターアトドル<br>ムみマスクセッ                            | 7.設定<br>ット                              | */<br>*/<br>*/       |            | Watch登録 |
| /* 参考プログラム */<br>/*+++++++++++++<br>port_init();<br>ローバル変数<br>0400BD2 ( unsigned char )<br>UserLogInit(UserLogAdd);<br>set_imask( 0 );<br>test1 = 10;                                                                          | /* ポートイ<br>test3 = 30 ((<br>/* ユーザー<br>/* 割りジ  | ニジャル<br>リ×1E)<br>ログ・ヘックターフト・レ<br>ムみマスクセッ                            | 7.設定<br>ット                              | */                   | - <u> </u> | Watch登録 |
| /* 参考プログラム */<br>/*++++++++++++<br>port_init();<br>1 <mark>ローバル変数</mark><br>0400BD2 ( unsigned char )<br>UserLogInit(UserLogAdd);<br>set_imask( 0 );<br>test1 = 10;<br>test2 = 20;                                             | /* ポートイ<br>test3 = 30 ((<br>/* ユーザー<br>/* 割り込  | ニジャル<br>I×1E)<br>ログ <sup>*</sup> ヘ*クターアト <sup>*</sup> し<br>らみマスクセッ  | /設定<br>ット                               | */                   |            | Watch登録 |
| /* 参考プログラム */<br>/*++++++++++++<br>port_init();<br>0400BD2 ( unsigned char )<br>UserLogInit(UserLogAdd);<br>set_imask( 0 );<br>test1 = 10;<br>test2 = 20;<br>test3 = test1 + test2;                                            | /* ポートイ<br>test3 = 30 ((<br>/* ユーサ゚ー<br>/* 割り込 | ニジャル<br>リ×1E)<br>ロク <sup>* ヘ*</sup> クターアト <sup>・</sup> し<br>らみマスクセ・ | /2設定<br>ット                              | */                   |            | Watch登録 |
| <pre>/* 参考プログラム */ /*++++++++++++++++++++++++++++++++++</pre>                                                                                                    | /* ポートイ<br>test3 = 30 ((<br>/* ユーサ゚ー<br>/* 割りジ | ニシャル<br>1×1E)<br>ロクドヘドカターアトドル<br>シみマスクセッ                            | /設定<br>ット                               | */                   |            | Watch登錄 |
| <pre>/* 参考プログラム */ /*++++++++++++++/ port_init(); /ローバル変数 0400BD2 ( unsigned char ) UserLogInit(UserLogAdd); set_imask( 0 ); test1 = 10; test2 = 20; test3 = test1 + test2; i = 0; UserLogCount = 0;</pre>                     | /* ポートイ<br>test3 = 30 ((<br>/* ユーザー<br>/* 割りジ  | ニシャル<br>I×1E)<br>ロカ <sup>・</sup> ヘ・クターフト・し<br>ふみマスクセッ               | /設定<br>ット                               | */<br>*/<br>*/       |            | Watch登錄 |
| <pre>/* 参考プログラム */ /*+++++++++++++++/ port_init(); /ローバル変数 0400BD2 ( unsigned char ) UserLogInit(UserLogAdd); set_imask( 0 ); test1 = 10; test2 = 20; test3 = test1 + test2; i = 0; UserLogCount = 0; UserLogTime = 100;</pre> | /* ポートイ<br>test3 = 30 ((<br>/* ユーザー<br>/* 割りジ  | ニジャル<br>I×1E)<br>ログ <sup>ペペックター</sup> アト <sup>・</sup> ル<br>ふみマスクセッ  | 7.設定<br>ット                              | */                   |            | Watch登錄 |

図3.2.2.11 変数表示

### 3.2.3 その他の機能

VisualMonitorには、その他の機能としてウォッチ、メモリダンプ、メモリ編集、ユーザログ出力等、様々な機能が あります。 それらの機能については別冊の「リモートデバッガ編」を参照してください。

**-** SH3 Starter Kit ユーザーズマニュアル —

### 3.2.4 サンプルプログラムのメモリマップ

サンプルプログラムのマッピングは下図のようになっています。

本キットのマッピングは固定となっており、オンボードフラッシュROMの先頭から、VisualMonitorが配置され RAMの先頭から、ベクタ、ユーザプログラムの順番となっています。

ユーザプログラムを組む際には基本的に同一の配置にしてプログラムを作成する必要があります。

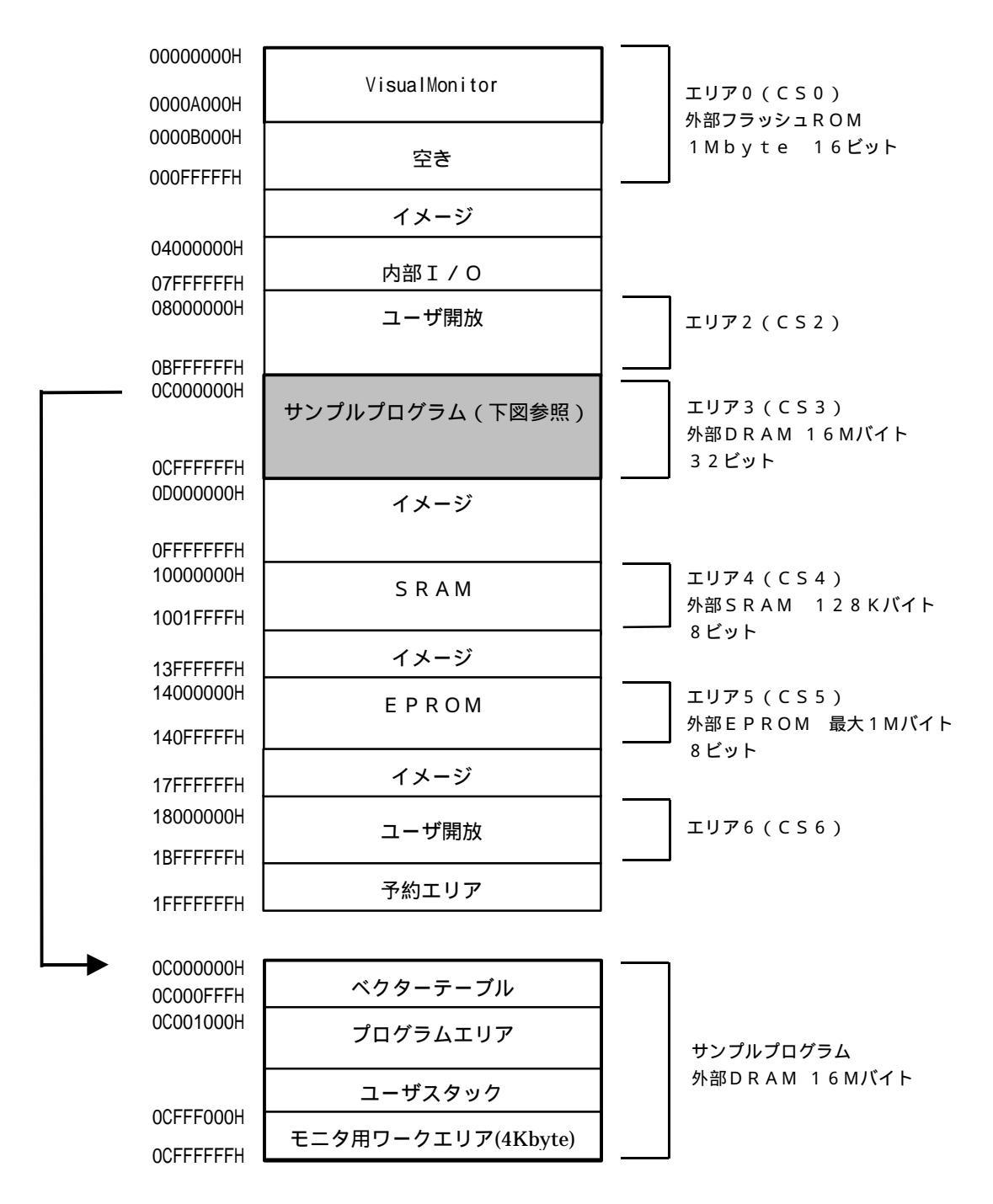

テストプログラムは、タイマ割り込みのプログラムです。

#### 3.2.5 VisualMonitor正規版との違い

本キットに付属するVisualMonitor/SHはAP-SH3-0Aボードでのみ動作し、正規版と 以下の点が異なっています。

- アドレスマッップが固定
   正規版では、ユーザターゲットに合わせ、カスタマイズが可能となっています。
   また正規版ではフラッシュROMへのダウンロードもサポートしています。
- A P S H 3 0 A (S H 7 7 0 9)のみ対応
   正規版では、S H 1、S H 2、S H 3の各シリーズに対応しています。
- 3.通信レート
   正規版では、9600bps~115.2kbpsまで通信速度を選択できます。
- また、限定版のターゲットモニタは正規版と互換性はありませんので、注意してください。

## 第4章.フラッシュROM

### 4.1 フラッシュROMの書き込み方法

AP-SH3-0A では添付のソフトを利用してオンボードでプログラムの書き込みが可能です。 添付ソフトはWINDOWS95/98/NT4.0/2000対応で、モトローラSフォーマットに対応しています。 VisualMonitorのターゲットプログラムやユーザプログラムを書き込む場合に使用してください。

#### 1)書き込みソフトの準備

PC側のダウンロードソフトをインストールします。 特にインストーラはありませんので、サンプルディスクの¥download¥pc¥sh3dl.EXEを適当なフォルダに コピーしてください。

次にターゲット側のダウンローダプログラムを用意します。 サンプルディスクのダウンローダプログラムをEPROMに書き込み、ボード上にソケットに実装します。 使用するROMは「CPUボード編」のROMサイズの設定をご覧ください。 通常は弊社出荷時に既にダウンローダを書き込んだROM(ビッグエンディアン用)が実装されていますので 必要はありません。(リトルエンディアンで使用される場合には、リトルエンディアン用をEPROMに書き 込んでご使用ください) gcccと日立cは記述が思たるだけで、動作は全く同一たのでどちらち使用しても構いません。

g c c と日立 c は記述が異なるだけで、動作は全く同一なのでどちらを使用しても構いません。

【ダウンローダプログラム】

| ビッグエンディアン用 | ¥download¥target¥hitachi¥big¥flash2.mot(日立c)    |
|------------|-------------------------------------------------|
|            | ¥download¥target¥gcc¥big¥flash2.sr(gcc)         |
| リトルエンディアン用 | ¥download¥target¥hitachi¥little¥flash2.mot(日立c) |
|            | ¥download¥target¥gcc¥little¥flash2.sr(gcc)      |

#### 2)ボードの準備

モードの設定

CPUのモードを以下の設定に合わせます。設定は電源を切った状態でおこなってください。

ブートメモリ : EPROM CPUモード : モード2

SS1

<ディップSW1(S1)の設定 (ビッグエンディアンの場合)>

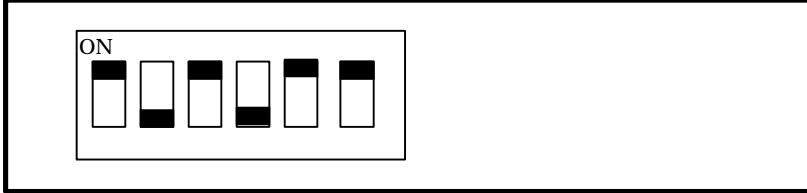

#### 3)書き込み手順

パソコンとボードをクロスケーブルで接続します。(接続は図4 - 1参照) sh3dl.exe をダブルクリックして起動します。 [ポート]メニューより使用するパソコンのCOMポートを選択します。 CPUボードの電源を投入します。 [ファイル]メニューの[ダウンロード]を選択し、ダウンロードするファイルを選択します。 ファイルを選択すると自動的にダウンロードを開始します。ダウンロードが終了すると、転送終了が表示され ます。(この時点ではまだフラッシュROMには書き込まれていません) 次に[ファイル]メニューの[書き込み]を選択します。 すると、書き込み開始が表示され、フラッシュROMに書き込みが開始されます。 終了すると書き込み終了が表示されます。

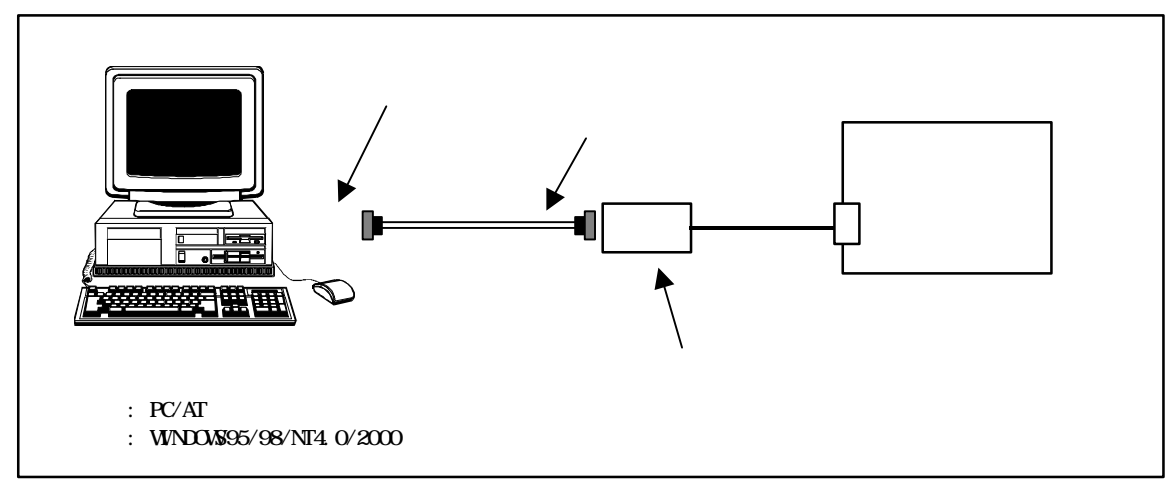

図 4 - 1 ダウンローダ使用時の接続

4)動作の確認

C P U のモードを以下の設定に合わせます。設定は電源を切った状態で行ってください

 プートメモリ
 : フラッシュROM

 CPUモード
 : モード2

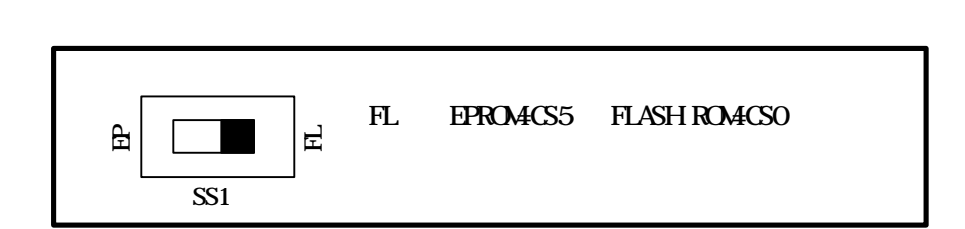

<ディップSW1(S1の)設定(ビッグエンディアンの場合)>

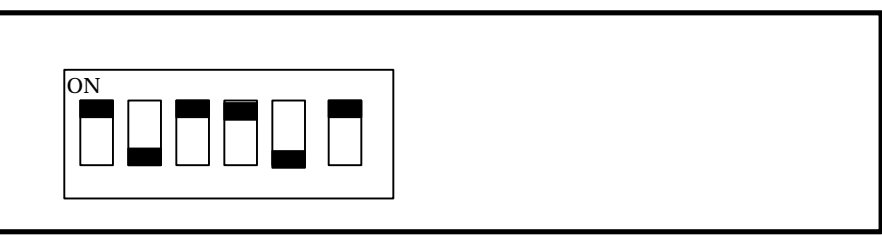

電源を投入すると、プログラムが動作します。

## 第5章.ROM化

### 5.1 ユーザプログラムのROM化

デバッグ後のプログラムをROM化する方法について説明します。 また、以下に説明するROM化プログラムは、ROM化の手法一例であり、ユーザがブートプログラムや割り込み ベクタ等を別プログラムで記述することによってもROM化は可能です。それらの方法によるサンプルは、 CD-ROM内の¥sampleフォルダに収録されていますので参考にしてください。

### 5.1.1 ROM化用ファイル

本製品には、デバッグ後のユーザプログラムをROM化するためのファイル群を添付しています。 ファイルは、インストールフォルダ内の以下のフォルダに収められています。

<u>gcc用ROM化ファイル インストールフォルダ¥ROM化¥gcc¥</u> 日立C用ROM化ファイル インストールフォルダ¥ROM化¥hitachi¥

フォルダ内には以下のファイルが収められています。

| • cpu.h                     | ダミーヘッダファイル     |
|-----------------------------|----------------|
| • rom.c                     | ブートプログラム       |
| <pre>• rom_asm.s(src)</pre> | 割り込み処理         |
| • rom_int.c                 | 割り込みハンドラ       |
| • makeall.bat               | サンプル生成用バッチファイル |
| •set.h                      | 各種設定ファイル       |

これらのファイル群を利用すれば、デバッグしたユーザプログラムを変更することなくROM化が可能です。 なお、ROM化用ファイルは全てソースコードで提供しておりますので参考にしてください。

### 5.1.2 ROM化プログラムの構造

本製品に添付されているROM化プログラムは、基本的にデバッグしたユーザプログラムを変更することなく ROM化することを前提としています。添付のサンプルプログラムを使用した場合を例に、構造を以下に示します。

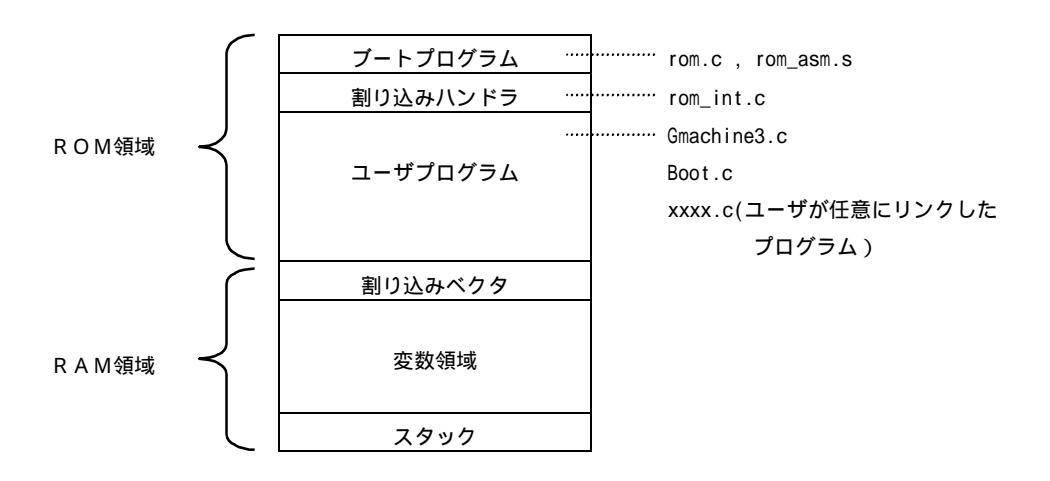

#### <u>デバッグ用プログラムとの違い</u>

| ブートプログラム | モニタプログラムの代わりとなるブートプログラムを配置します。       |
|----------|--------------------------------------|
|          | サイズは1Kバイト以下になります。(ブートプログラム+割り込みハンドラ) |
| ユーザプログラム | ROM領域に配置します。                         |
| スタック     | ユーザプログラム用のスタックのみとなります。               |
| ユーザログ    | ユーザログは出力されません。                       |

### 5.1.3 ROM化の手順

サンプルプログラムを例にROM化手順を説明します。

< R O M 化手順 >

ユーザプログラムのフォルダをコピーし、前述のROM化ファイルをコピーします。

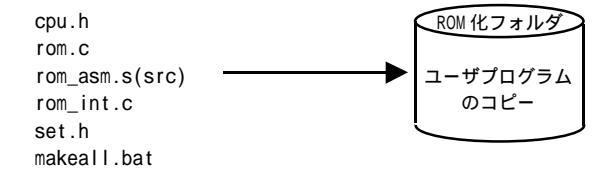

makeall.bat を必要に応じて編集します。ユーザが任意に作成したファイル等をリンクする場合には修正が必要です。

makeall.batを実行します。エラーが発生した場合にはエラーリストを出力して適宜修正してください。

生成された\*.sr(gcc)もしくは\*.mot(日立C)を専用ダウンローダでオンボードフラッシュROMに書きこんで動作 を確認してください。

## 第6章.その他

## 6.1 RS232C変換アダプタ(PC-RS-03)

### 6.1.1 概要

PC-RS-03は、アルファボードシリーズのインターフェースコネクタに接続して使用するRS232Cレベル 変換ユニットです。3V~5.5Vまでの電圧範囲に対応しています。

#### 6.1.2 仕様

#### PC-RS-03仕様

| ドライバ   | M A X 3 2 2 2 E C W N (M A X I M 社) もしくは |
|--------|------------------------------------------|
|        | SP3222ECT(SIPEX社)                        |
| 最大通信速度 | 235Kbit/秒                                |
|        |                                          |
| 入出力電圧  | R S 2 3 2 C 入力電圧 : M A X ± 2 5 V         |
|        | R S 2 3 2 C 出力電圧 : M I N ± 5 . 0 V       |
|        |                                          |
| 外部接続   | TTL側 :6PINコネクタ 日圧 NHコネクタ                 |
|        | R S 2 3 2 側:Dサブ 9 P I N オス               |
|        |                                          |
| 電源電圧   | + 3 . 0 V ~ 5 . 5 V                      |
| 自己消費電流 | 1.0mA(無負荷時) 10uA(SHUTDOWN時)              |
| 使用環境条件 | 0~70 20~80%RH 結露なし                       |
| 寸法     | 3 8 mm × 6 4 mm                          |
| 添付品    | CPUボード接続用ハーネス(6P)                        |

### 6.1.3 設定

1)JP1

C P Uボード側と接続する信号を設定します。

| J P 1<br>RTS<br>CTS | CTS:CTSを使用する(DSRは使用しない)<br>RTS:RTSを使用する(DTRは使用しない) |
|---------------------|----------------------------------------------------|
|---------------------|----------------------------------------------------|

<u>通常はCTSとRTSの組み合わせ、もしくはDSRとDTRの組み合わせで使用してください。</u>

#### C T S と R T S を使用しない場合は以下のように短絡してご使用いただけます。

| 出荷時設定 JP1<br>RTS<br>CTS | RTSとCTSを本ボード内で短絡します。<br>市販のクロスケーブル等を使用する場合に有効です。 |
|-------------------------|--------------------------------------------------|
|-------------------------|--------------------------------------------------|

### 2) J P 2

相手側外部機器に電源を供給する場合に使用します。 通常はOFFにしてください。

| J P 2      | ON:Dサブの9PINにVCCを接続します。 |
|------------|------------------------|
| 出荷時設定(未接続) |                        |

### 3) J P 3

相手側機器(PC等)とRS232Cレベルで接続する信号を設定します。

| JP3<br>DSR<br>DTR<br>CTS<br>RTS | DSR:DSRを使用する(CTSは使用しない)<br>DTR:DTRを使用する(RTSは使用しない)<br>CTS:CTSを使用する(DSRは使用しない)<br>RTS:RTSを使用する(DTRは使用しない) |
|---------------------------------|----------------------------------------------------------------------------------------------------|
| <b>┗━━━━┛</b><br>出荷時設定          |                                                                                                    |

通常はCTSとRTSの組み合わせ、もしくはDSRとDTRの組み合わせで使用してください。

CTSとRTSを使用しない場合は以下のように短絡して御使用いただけます。

| JP3<br>RTSとCTSを本ボード内で短絡します。<br>DSR<br>DTR<br>市販のクロスケーブル等をご使用の場合に有効です。<br>CTS<br>RTS |
|-------------------------------------------------------------------------------------|
|-------------------------------------------------------------------------------------|

上記の設定は前述のJP1でRTSとCTSを短絡した場合と等価です。

### 6.1.4 接続方法

本ユニットをパソコン等と接続する場合のケーブル結線例を以下に示します。 市販のRS232Cクロスケーブルをご使用いただけます。

### <u>ケーブル結線例</u>

| 信号名   | DSUB 9PIN |    | DSUB 9PIN | DSUB25PIN | 信号名   |
|-------|-----------|----|-----------|-----------|-------|
| Ν. C  | 1         |    | 1         | 8         | DCD   |
| R x D | 2         |    | 2         | 3         | R x D |
| ΤxD   | 3         | /\ | 3         | 2         | ΤxD   |
| Ν. C  | 4         |    | 4         | 20        | DTR   |
| GND   | 5         |    | 5         | 7         | GND   |
| Ν.Ο   | 6         |    | 6         | 6         | D S R |
| RTS   | 7         |    | 7         | 4         | RTS   |
| СТЅ   | 8         |    | 8         | 5         | СТЅ   |
| Ν.Ο   | 9         |    | 9         | 22        | RΙ    |

DSUB 9ピン メス

### 6.1.5 SHUTDOWN機能

本ユニットにはSHUTDOWN機能があります。 CN2(未実装)の1pをGNDレベルにすることで、RS232Cドライバは、SHUTDOWN 状態となり、消費電流が低下します。CPUのポートなどからコントロールできます。

#### 6.1.6 外形寸法

図6.1 PC-RS-03基板寸法

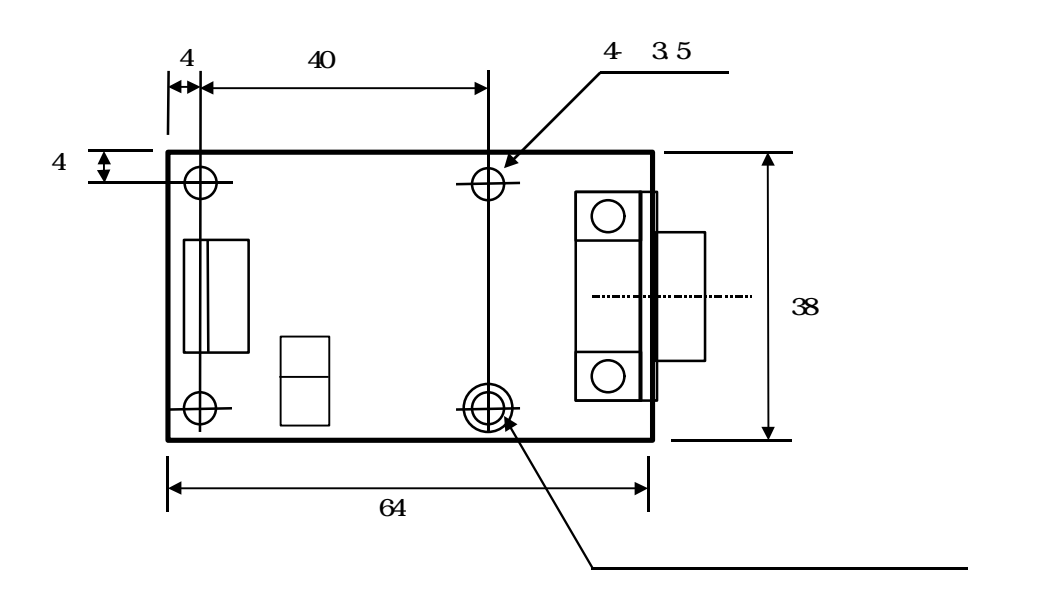

6.1.7 回路図

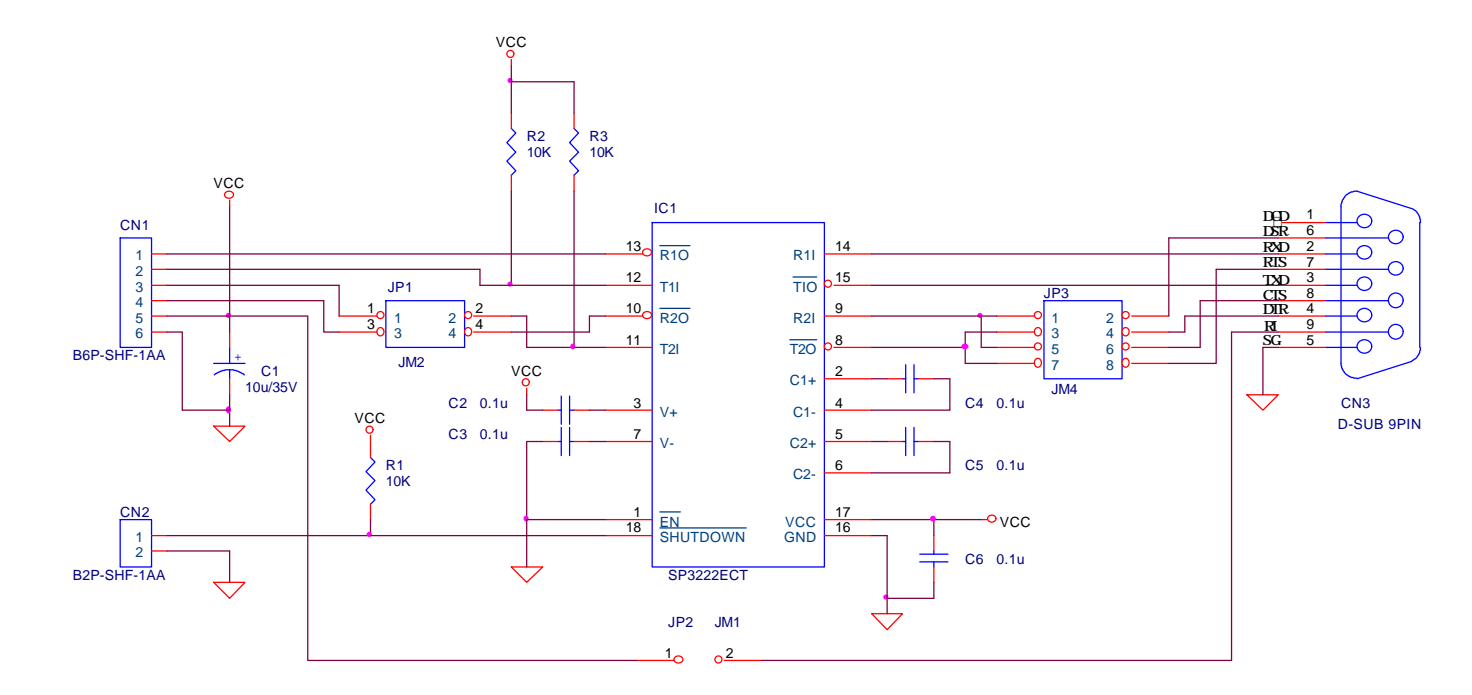

| ALPHA PROJECT INC.                     |                                |       |   |    |            |  |
|----------------------------------------|--------------------------------|-------|---|----|------------|--|
| Title<br>PC-RS-03 RS232C ADAPTER BOARD |                                |       |   |    |            |  |
| Size<br>A                              | Document Number CD-RS-0030-001 |       |   |    | Rev<br>1.0 |  |
| Date:                                  | Monday, July 12, 1999          | Sheet | 1 | of | 1          |  |

## 6.2 RS232Cケーブル

### 6.2.1 結線

添付のRS232Cケーブルの結線を以下に示します。

### <u>ケーブル結線(クロスケーブル)</u>

| 信号名   | DSUB     |       | DSUB     | 信号名   |
|-------|----------|-------|----------|-------|
| П     | 9PIN(አአ) |       | 9PIN(አአ) | II YI |
| DCD   | 1        |       | 1        | D C D |
| R x D | 2        |       | 2        | RxD   |
| ТхD   | 3        |       | 3        | ТхD   |
| DTR   | 4        |       | 4        | DTR   |
| GND   | 5        | — X — | 5        | GND   |
| D S R | 6        | / \   | 6        | D S R |
| RTS   | 7        |       | 7        | RTS   |
| СТЅ   | 8        |       | 8        | СТЅ   |
| RI    | 9        |       | 9        | RI    |
|       | SHELL    |       | SHELL    |       |

## 第7章.本製品のサポートについて

### 7.1 質問の受け付け

CPUボード、VisualMonitor、ダウンローダの質問については弊社ホームページのQ&Aをご覧ください。

また、それ以外の質問についても随時受け付けておりますので、下記のFAXもしくはE MAILで受け付け ております。なお、正確な回答を行うために、電話による受け付けは基本的にお断りしておりますので、御了解 ください。

CPUの使用方法及びユーザアプリケーションに関する質問等、技術指導的な質問については御遠慮ください。

本キットに付属するgccコンパイラについては,サポート及び保証はおこなっておりません。 もし、技術的な内容で質問がある場合には、FAXもしくはE-MAILのみ受け付けますので、下記の連絡先 までお送りください。回答の責務を負うものではありませんが、弊社で回答可能な範囲でお答えいたします。 なお、コンパイラの使用方法、プログラムの作成方法等の技術指導的な質問については御遠慮ください。

各サンプルプログラムについては、何ら動作を保証するものではありませんので御了承ください。

## 7.2 バージョンアップサービス

VisualMonitor正規版へのアップグレードは随時受け付けております。

VisualMonitorパッケージ限定版、ダウンローダについては、弊社で致命的な不具合があると判断 した場合のみ、バージョンアップデータの提供をいたします。 バージョンアップデータは弊社ホームページにて提供いたします。

gccについてはバージョンアップサービスは一切おこないません。

### お問い合わせ先

| 株式会社      | <b>アルファプロジェクト</b>             |
|-----------|-------------------------------|
| 〒433-8120 | 静岡県浜松市上島4 - 4 - 2 4           |
| FAX       | (053)464-3737 技術部 担当者宛        |
| E-MAIL    | <u>query@apnet.co.jp</u>      |
| HOME-PAGE | <u>http://www.apnet.co.jp</u> |

<del>-</del>SH3 Starter Kit *ユーザーズマニュアル* ー

### 第8章.Q&A

Q&Aは、弊社ホームページで随時更新しておりますので、トラブルシューティングにお役立てください。

- Q1.<u>リアルタイムOSなどでユーザプログラムがスタックを切り替えているが、問題なく動作しますか?</u>
- A 1 . V i s u a l M o n i t o r とユーザプログラムの使用するスタックは別エリアとなっておりますので、特に問題な く動作します。
- Q2.GCCでサンプルプログラムをコンパイルしたが、コンパイルエラーが大量に出てしまった。
- A 2 . コンパイルで問題が発生するのは、ほとんどの場合コンパイラオプションの指定ミスによるものです。 特に-m1,-m2,-m3 指定誤り及び-ansi 指定などは注意してください。 また、コンパイラオプションは環境変数でも指定されるので、AUTOEXEC.BAT などで間違ったオプションを指定して いないかなどもチェックしてください。
- Q3.<u>GCCでサンプルプログラムをコンパイルしたが、リンクエラーが出てしまう。</u>
- A 3.ほとんどがPATH指定ミスによるものです。 添付のMAKEALL.BATにライブラリパス指定行がありますので、その部分をお客様の環境に合わせて変更してください。
- Q4.<u>VisualMonitorの通信レートは変更できないのでしょうか?</u>
- A 4 限定版は38.4Kbps固定となっていて変更できません。正規版では9600bps~115.2Kbpsまで対応しています。
- Q5.<u>デバッグ中にVisualMonitorへ</u>制御が戻らなくなってしまう。
- A 5 . 原因としては、
  - ・ユーザプログラムで割り込みマスクを15に設定している
  - ・ユーザプログラムでVisualMonitorが使用しているシリアルポートの設定を変更している。
  - ・ユーザプログラムでVisualMonitorが使用するRAMエリアを書き換えている。
  - その他にも様々な原因が考えられます。

VisualMonitorは、ターゲット上の実チップで動作するため、ユーザプログラムで不正な処理をしても 検出が困難です。ステップ実行などを利用して原因を特定してください。

- Q6.<u>プログラムで#PRAGMAを使用するとブレークポイントの設定がずれる。</u>
- A 6 . # P R A G M A などの擬似命令を使用した場合、G C C から正しいデバッグ情報が出力されない場合があるようです。 回避方法としては、同一行にコメントを入れる等すれば、改善されるようです。
- Q8. オンボードのフラッシュROMは何回ぐらい書き換え可能ですか。?
- A8.メーカ標準値は10万回となっていますのでプログラムの書き換えならば、ほぼ恒久的と考えていいでしょう
- Q9.<u>EPROMは3.3V品が必要ですか?</u>
- A 9 . 3 . 3 V 品と 5 V 品の両方が使用可能です。

3.3V品のEPROMはほとんどメーカより供給されていないので、5V品をお使いいただけるようになっています。

<u>Q10.リトルエンディアンのプログラムをデバッグしたいのですが、正常に動作しません。</u>

- A10.本KITの出荷時の状態はビッグエンディアンの設定になっています。
  - リトルエンディアンのプログラムをデバッグするには以下の準備が必要です。
    - ボード上のDIP-SWをリトルエンディアンに設定する。
    - リトルエンディアン用のダウンローダをEPROMに書きこみ、ボードに載せかえる。
    - VisualMonitorのリトルエンディアン用のターゲットモニタをフラッシュROMに書き込む。
    - ユーザプログラムをリトルエンディアンで作成する。

本КІТではリトルエンディアン用のプログラムが全て添付されていますので、それらをご使用ください。

- Q11.<u>モトローラSフォーマットはS1、S2、S3がありますが、ダウンローダで書き込む場合はどれを使用したらよい</u> のでしょうか?
- A11.全てのフォーマットに対応していますので問題ありません。
- Q12. <u>添付のgccは、他のSHマイコンでも使用可能でしょうか?</u>
- A 1 2 . 使用可能です。SH7709シリーズやSH7708シリーズ等のSH3マイコンのプログラムを作成でます。 SH1やSH2では、ライブラリを使用しないプログラムであれば作成できます。

<del>-</del>SH3 Starter Kit ユーザーズマニュアル ――

## ご注意

- (1)本書に記載されている、MPUなどの製品名は各社の登録商標です。
- (2)本書の内容を無断で転載することは一切禁止します。
- (3)本書の内容および本資料に記載された製品に関しては、将来予告なしに変更されることがあります。
- (4)本書の内容については、万全を期して作成いたしましたが、万一ご不審な点、誤りなどお気付きの点が ありましたら弊社までご連絡下さい。
- (5)運用した結果については(4)項にかかわらず責任を負いませんのでご了承下さい。

本製品(SH3 Starter Kit)は日本国内仕様であり、外国の規格等には準処しておりません。本製品は日本国 外で使用された場合、当社では一切責任を負いかねます。また当社は本製品に関し、海外での保守サービ ス及び技術サポート等はおこなっておりません。

Alpha Project Co., LTD